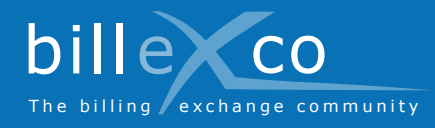

# Creare rapporti commerciali

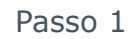

- 1. Accedere a www.billexco.com
- 2. Effettuare il login con il proprio utente e la password
- → Fare attenzione a maiuscole e minuscole!

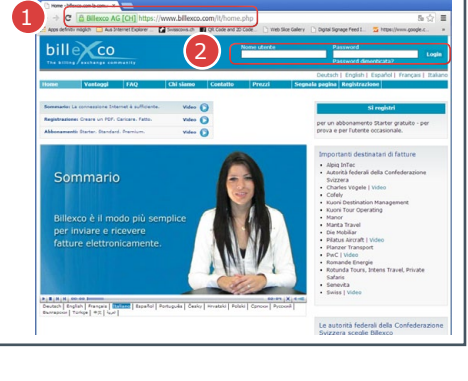

### Passo 2

**3.** Fare clic su «Creare nuovo rapporto commerciale»

# Passo 3

4. Scegliere direzione

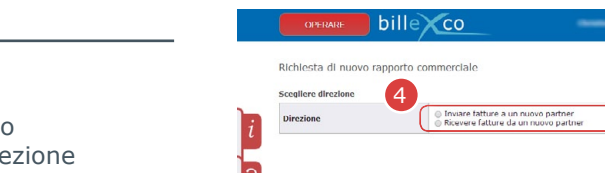

➔ Tenere presente che un rapporto commerciale copre una sola direzione

### Passo 4

- **5.** Cercare il proprio destinatario (o mittente) della fattura
- 6. Fare clic nella riga del destinatario (o mittente) della fattura su «richiedere»
- ➔ Usare «Selezione filtro» per limitare l'elenco dei propri potenziali destinatari (o mittenti) della fattura

# 

### Passo 5

- 7. Assicurarsi di aver scelto la direzione corretta
- 8. Assicurarsi di aver scelto l'azienda corretta
- 9. Fare clic su «Invia»
- ➔ Il rapporto commerciale diventa attivo e utilizzabile solo dopo il consenso del partner alla richiesta

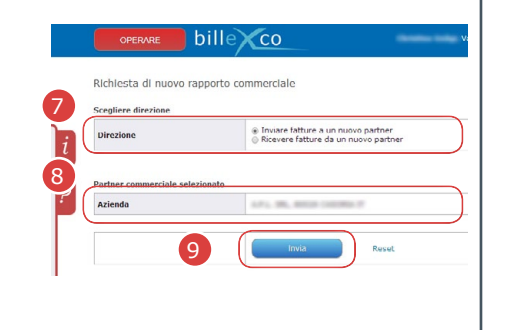

## Le informazioni utili sono disponibili qui: **Istruzioni (PDF)**

Guida

?

- da Avvio ⇔ Guida ⇔ Istruzioni
- Guida online Facendo clic su ? si accede alle istruzioni per pagine specifiche
- Video in numerose lingue sulla pagina iniziale di «www.billexco. com

Billexco S.p.A.

helpdesk@billexco.com www.billexco.com